# **Printing Attendance:**

Go to www.childplus.net - enter user name and password

Click on <u>Report</u> Click on <u>Attendance</u> Click on <u>Report – 2315</u> – Daily Attendance and Meals Worksheet Print one set for Attendance (see settings on next pages) Print one set for Meals (see settings on next pages) Crosscheck daily that they match up Send filled out forms to Office Manager at main office

# Daily Attendance and Meals Worksheet (2315)

The Daily Attendance and Meals Worksheet report prints out a worksheet that you can use to manually take attendance. You car entry purposes.

then use the attendance and meal count results you record on this worksheet for data

Setup Options for this Report

| Report Option         | Description                                                                                                    |  |  |  |  |
|-----------------------|----------------------------------------------------------------------------------------------------|--|--|--|--|
| Options Information   | Include <b>Attendance</b> , Show Attendance<br>Codes, Follow-up, Show Notes, Include<br><b>Meals</b> , Non-Participants Meals, <u>Group</u> • by<br><u>CACFP</u> • status, Show <b>Meal</b> Codes, Show<br>Participant Birthday |  |  |  |  |
| Grouping/Type Options | None, Site, or Classroom<br>Report Type: <b>Worksheet</b> only                                                                                                    |  |  |  |  |
| Date filters?         | No                                                                                                    |  |  |  |  |
| Totals?               | Yes                                                                                                    |  |  |  |  |
| Management Report?    | No                                                                                                    |  |  |  |  |

View the Fields Available on this Report

- Days of the Week
- Name of children
- Non-Participants CACFP
- Non-Participants Non-CACFP
- Program

| Select a Report                                                                                                    | 2315 - Daily Attendance                                                           | and Meals Worksheet  | ×                                                                                                    |
|----------------------------------------------------------------------------------------------------|-----------------------------------------------------------------------------------|----------------------|----------------------------------------------------------------------------------------------------|
| General Custor                                                                                                    | m Filters I <u>n</u> dividuals                                                    |                      |                                                                                                    |
| Program Term<br>Program Option<br>Group                                                                                                    | Head Start 2018-201<br><all><br/>&lt; All Groups &gt;<br/>Group By Agency •</all> | 9 •                  | <ul> <li>Include space for recording attendance</li> <li>Show attendance codes</li> <li>Include space for follow-up</li> <li>Include space for notes</li> </ul> |
| Agency                                                                                                    | NESD Head Start Pro                                                               | ogram, Inc. 🔹        |                                                                                                    |
| Site                                                                                                    | Northwestern                                                                      | •                    | Include space for recording meals                                                                                                    |
| Classroom                                                                                                    | Northwestern AM                                                                   | •                    | Include space for non-participant meals                                                                                                    |
| Responsible Staff                                                                                                    | Don't filter by r 🔹                                                               | •                    |                                                                                                    |
|                                                                                                    |                                                                                   | Advanced Setu        | p Group by CACFP status                                                                                                    |
| Status                                                                                                    | Grouping                                                                          | Report Type          | Show participant birthday                                                                                                    |
|                                                                                                    | ○ None                                                                            | 🔿 Detail             |                                                                                                    |
| New New                                                                                                    | 🔾 Site                                                                            | O Summary            |                                                                                                    |
| <ul> <li>Waitlisted</li> <li>✓ Accepted</li> <li>✓ Enrolled</li> <li>Dropped</li> <li>Drop/Wait</li> <li>✓ Drop/Accept</li> <li>Completed</li> <li>Abandoned</li> </ul> | Classroom                                                                         | Worksheet Individual |                                                                                                    |

### ATTENDANCE:

| site Name               |    | AN        | Lodes: P = Present, A = Abst | Att                | endance for | 4/29 | - 4/30                     |  |
|-------------------------|----|-----------|------------------------------|--------------------|-------------|------|----------------------------|--|
|                         |    | Mon 29    | Tue 30                       | Wed                | Thu         | Fri  | Totals                     |  |
| 7<br>Follow Up<br>Notes | HS | PAEUNTLE  | (P) A E U N T LE             | PAEUNTLE<br>Starte | d new mo    | onth | P,2_AEUNTU                 |  |
| Follow Up               | HS | PAEUNTLE  | P A E U N T LE               | PAEUNTLE           | PAEUNTLE    |      | P <u>2_A</u> EUNTU         |  |
| Follow Up               | HS | PAEUNTLE  | PAEUNTLE                     | PAEUNTLE           | PAEUNTLE    |      | <u> </u>                   |  |
| Follow Up               | HS | PAEUNTLE  | PAEUNTLE                     | PAEUNTLE           | PAEUNTLE    |      | P.2 A_E_U_N_T_L            |  |
| Follow Up<br>Notes      | HS | PAEUNT LE | PAQUNTLE<br>Dentist          | PAEUNTLE           | PAEUNTLE    |      | P_A_E_U_N_T_I              |  |
| 'Follow Up<br>Notes     | HS | PAEUNTLE  | PAEUNTLE                     | PAEUNTLE           | PAEUNTLE    |      | P <u>7 A</u> E_U_N_T_I     |  |
| Follow Up<br>Notes      | HS | PAEUNTLE  | PAEUNT LE                    | PAEUNTLE           | PAEUNTLE    |      | ₽ <u></u> _A_E_U_N_T_I     |  |
| Follow Up<br>Notes      | HS | PAEUNTLE  | PAEUNTLE                     | PAEUNTLE           | PAEUNTLE    | +    | <u>PZA_E_U_N_T</u>         |  |
| Fallow Up<br>Notes      | HS | PAEUNTLE  | PAEUNTLE                     | PAEUNTLE           | PAEUNTLE    |      | <u> </u>                   |  |
| Follow Up               | HS | PAEUNTLE  | PAEUNTLE                     | PAEUNTLE           | PAEUNTLE    |      | <u>P D. A. E. U. N. T.</u> |  |
| Follow Up               | HS | PAEUNTLE  | PAEUNTLE                     | PAEUNT             | N T LE      |      | P_A_E_U_N_T_               |  |

Sample

NESD Head Start Program, Inc.

Page 1 of 4

Page 2 of 4

To record tardy and left early in the same day, choose both the T and LE codes

4/25/2019

8:10 AM

4/25/2019

#### NESD Head Start Program, Inc. 2315 - Daily Attendance and Meals Worksheet

Program Term: Head Start 2018-2019, Site: Webster Center, Enrollment Status: Enrolled Attendance Codes: P = Present A = Absent E = Excused U = Unexcused N = Not Scheduled T = Tardy LE = Left Early 4/20 4/29 Attendance for Warshard In 1999 Fri Totals Wed Thu Tue Mon PAEUNTLE PAEUNTLE PAEUNTLE U LE HS PAEUNTLE Follow Up Notes HS p E U N T'LE E UN T LE A. Ε U N. T LE PAEUNTLE Follow Up Notes HS PAEUNTLE AEUNTLE PA Ε UN T LE AE UNTLE Follow Up Notes PAEUNTLE P EUNTLE P A U N T LE HS P A UNTLE E E Follow Up Notes E U N T LE PAEUNTLE PAEUNTLE PA PAEUNTLE **Classroom Totals** A EUNTLE p A EUNTLE 29 Participants: 15 ĸ

- A separate one is also done for the PM class

- Be as specific as possible when writing the reason for the child being gone in the "Notes" section (i.e. sick – flu, sick – dr appt., vacation, etc.)

# MEALS:

| Select a Report                                                               | 2315 - 0      | aily Attendan                 | ce and Me         | eals Workshee          | et ×        |                                          |                                          |                                                                                                    |             |  |
|-------------------------------------------------------------------------------|---------------|-------------------------------|-------------------|------------------------|-------------|------------------------------------------|------------------------------------------|----------------------------------------------------------------------------------------------------|-------------|--|
| G <u>e</u> neral C <u>u</u> s                                                 | tom Filters   | Individuals                   |                   |                        |             |                                          |                                          |                                                                                                    |             |  |
| Program Term                                                                  | Head S        | Head Start 2018-2019 🔹        |                   |                        |             | ☐ Include space for recording attendance |                                          |                                                                                                    |             |  |
| Program Option                                                                | n <all></all> | <all></all>                   |                   |                        | •           | Show attendance codes                    |                                          |                                                                                                    |             |  |
| Group                                                                         | < All G       | < All Groups >                |                   |                        | •           | Include space for follow-up              |                                          |                                                                                                    |             |  |
|                                                                               | Group         | Bv Agency                     | •                 |                        |             | Inc                                      | clude space for                          | notes                                                                                                    |             |  |
| Agency                                                                        | NESD I        | NESD Head Start Program, Inc. |                   |                        |             |                                          |                                          |                                                                                                    |             |  |
| Site                                                                          | Northw        | vestern                       |                   |                        | •           |                                          |                                          |                                                                                                    |             |  |
| Classroom                                                                     | Northw        | vestern AM                    |                   |                        | •           | 🗸 Inclue                                 | de space for re                          | cording meals                                                                                                    |             |  |
| Responsible Sta                                                               | aff Don't f   | ilter by r                    | -                 |                        | •           | 🗌 In                                     | non-participant mea                      | als                                                                                                    |             |  |
|                                                                               |               | -                             |                   | Advanced Se            | etup        | G                                        | roup by CACFP                            | status                                                                                                    |             |  |
|                                                                               |               |                               |                   | Advanced 50            | ctup        | ✓ sł                                     | now meal codes                           | 5                                                                                                    |             |  |
| Status                                                                        | G             | rouping                       |                   | Report Type            |             | Sł                                       | birthday                                 |                                                                                                    |             |  |
|                                                                               |               | ○ None                        |                   | 🔿 Detail               |             | ,                                        |                                          |                                                                                                    |             |  |
| New                                                                           |               | 🔾 Site                        |                   | 🔾 Summar               | y           |                                          |                                          |                                                                                                    |             |  |
| Waitlisted                                                                    |               | Classroom                     | 1                 | Workshe                | eet         |                                          |                                          |                                                                                                    |             |  |
| Enrolled     Dropped     Drop/Wait     Drop/Accep     Completed     Abandoned | ot<br>I       |                               |                   |                        |             |                                          |                                          |                                                                                                    |             |  |
| 1/25/2019<br>8:09 AM                                                          |               |                               | NESD<br>2315 - Da | Head Start             | Progra      | m, Inc.<br>Vorksheet                     | intelled                                 |                                                                                                    | Page 1 of 2 |  |
| <i>C</i> 11                                                                   |               | Frogram                       | Meal C            | Codes: B = Breakfast L | = Lunch P = | PM Snack                                 | 11/100                                   | ula.                                                                                                    |             |  |
| S1+C                                                                          | HIM           |                               |                   | and a                  | Attenda     | Thu                                      | 7/29                                     |                                                                                                    |             |  |
|                                                                               | Mo<br>Lis An  | D                             | 30                | BL                     |             | BL                                       |                                          | 82 L2 P                                                                                                    |             |  |
|                                                                               | HS (B)        | Ď                             | (D)               | BL                     |             | BL                                       |                                          | B_2_L2_P_                                                                                                    |             |  |
|                                                                               | HS B          | Q                             | 30                | BL                     |             | 8 L<br>8 I                               | 1.1.1.1.1.1.1.1.1.1.1.1.1.1.1.1.1.1.1.1. | 8 <u>1</u> L <u>2</u> P                                                                                          |             |  |
|                                                                               | HS B          | 2                             | BL                | BL                     |             | BL                                       | 1 1 1 1 1 1 1 1 1 1 1 1 1 1 1 1 1 1 1    | BIL/P                                                                                                    |             |  |
|                                                                               | HS B          | 6                             | BD                | BL                     |             | BL                                       |                                          | B Z L Z P                                                                                                    |             |  |
|                                                                               | HS B          | 0                             | (BD)              | BL                     |             | BL                                       |                                          | B <u>2</u> L <u>2</u> P                                                                                          |             |  |
|                                                                               | HS B          | 2                             | (BD)              | BL                     |             | BL                                       |                                          | B L L P                                                                                                    |             |  |
|                                                                               | HS B          | 2                             | (B).)             | BL                     |             | BL                                       |                                          | BO LO P                                                                                                    |             |  |
|                                                                               | HS B          | 6                             | (BL)              | BL                     |             | BL                                       |                                          | 85 L 7 P                                                                                                    |             |  |
|                                                                               | HS B          | õ                             | (BL)              | BL                     |             | BL                                       |                                          | B_2_L_X_P_                                                                                                    |             |  |
|                                                                               | HS BI         | D                             | BD                | B L                    |             | BL                                       |                                          | BP                                                                                                    |             |  |
|                                                                               | HS B          | 0                             | BU                | B L                    |             | BL                                       |                                          | B2110                                                                                                    | 1000        |  |
| Classroom Totals                                                              | HS B.         | P B                           | BC P              | B L P                  |             | B L P                                    | B L P                                    | Ball P                                                                                                    |             |  |
| Participants: 15                                                              | <u>1</u>      | 2                             | t <u>"</u>        | A Contraction          |             |                                          |                                          | and the second second second second second second second second second second second second second second second | 1999        |  |